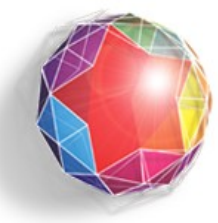

Fundación Instituto de Ingeniería para Investigación y Desarrollo Tecnológico

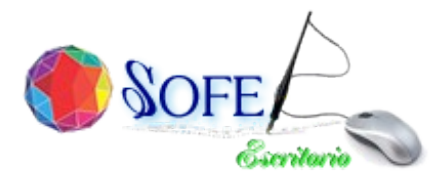

#### 

#### INSTALACION DE JAVA DESDE UN REPOSITORIO (LINUX)

## //PASO 1: ABRIR UNA CONSOLA O TERMINAL //PASO 2: COLOCAR LAS SIGUIENTES LINEAS DE CODIGO:

echo ''deb http://ppa.launchpad.net/webupd8team/java/ubuntu precise main'' >
/etc/apt/sources.list.d/webupd8team-java.list

echo ''deb-src http://ppa.launchpad.net/webupd8team/java/ubuntu precise main'' >> /etc/apt/sources.list.d/webupd8team-java.list

apt-key adv --keyserver keyserver.ubuntu.com --recv-keys EEA14886

apt-get update

aptitude search java

aptitude install oracle-java8-installer

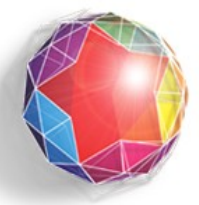

Fundación Instituto de Ingeniería para Investigación y Desarrollo Tecnológico

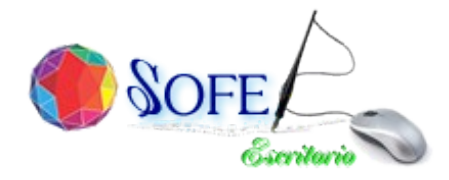

## //PASO 1:

//ABRIR UNA CONSOLA Y COLOCAR LAS SIGUIENTES LINEAS: //PARA INSTALAR PCSCD (PROBABLEMENTE INSTALE OTROS PAQUETES CONSIGO).

## apt-get install pcscd

PASO 2:

//PARA INSTALAR LIBUSB-0.1-4.(ES POSIBLE QUE EL PAQUETE YA ESTE PREVIAMENTE INSTALADO). apt-get install libusb-0.1-4

PASO 3: // PARA INSTALAR PSCS-TOOLS (PROBABLEMENTE INSTALE OTROS PAQUETES CONSIGO). apt-get install pcsc-tools

PASO 5: //VERIFICAR QUE SE HAYA INSTALADO EL PAQUETE LIBCCID (ESTE PAQUETE SUELE INSTALARSE AUTOMATICAMENTE CON EL PCSCD) aptitude search libccid

PASO 6: //EN CIERTAS OPORTUNIDADES NO SE INSTALA SOLO, EN CASO DE NO ESTAR INSTALADO. **6. apt-get install libccid** 

//SE DISPONE EL ARCHIVO DE INSTALACION DEL CLASSICCLIENT.

PASO 7: //PARA INSTALAR CALSSICCLIENT POR CONSOLA PARA 32BITS:

dpkg -i libssl0.9.8\_0.9.8o-4squeeze14\_i386.deb

dpkg -i libclassicclient\_6.1.0-b07\_i386.deb

# //PARA INSTALAR CALSSICCLIENT POR CONSOLA PARA 64BITS:

dpkg -i libssl0.9.8\_0.9.8o-4squeeze14\_amd64.deb

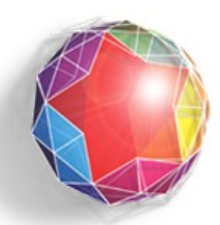

Fundación Instituto de Ingeniería dpkg -i libclassicclient\_6.1.0-b07\_amd64.deb para Investigación y Desarrollo Tecnológico

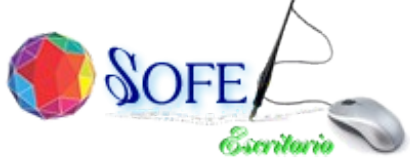

//ABRIR UNA CONSOLA Y COLOCAR LAS SIGUIENTES LINEAS:

//PARA VERIFICAR SI ESTA INTALADO LIBPCSLITE :

aptitude search libpcsclite

PASO 2: //PARA INSTALAR LIBPCSLITE :

aptitude install libpcsclite1 aptitude install libpcsclite-dev

PASO 3: //PARA INSTALAR CALSSICCLIENT POR CONSOLA PARA 32BITS:

cp /usr/lib/i386-linux-gnu/libpcsclite.so /usr/lib/

dpkg -i libssl0.9.8\_0.9.8o-4squeeze14\_i386.deb

dpkg -i libclassicclient\_6.1.0-b07\_i386\_fii.deb

//PARA INSTALAR CALSSICCLIENT POR CONSOLA PARA 64BITS:

cp /usr/lib/x86\_64-linux-gnu/libpcsclite.so /usr/lib/

dpkg -i libssl0.9.8\_0.9.8o-4squeeze14\_amd64.deb

dpkg -i libclassicclient\_6.1.0-b07\_amd64.deb

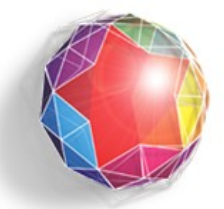

Fundación Instituto de Ingeniería para Investigación y Desarrollo Tecnológico

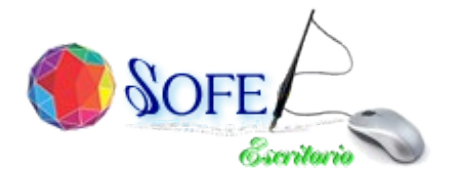

#### **RUTINA PARA TARJETA GEMALTO EN JAVA 64BITS**

//LEVANTAR EL CONTROL PANEL O JCONTROL //IR A LA PESTAÑA JAVA-->VIEW Y COLOCAR EN EL RUNTIME PARAMETERS EL SIGUIENTE COMANDO:

-Dsun.security.smartcardio.library=/usr/lib/x86\_64-linux-gnu/libpcsclite.so.1

//SE DEBE VERIFICAR QUE EL MODULO LIBPCSCLITE SE ENCUENTRA EN ESA RUTA.

//RUTA DEL PANEL DE CONTROL DE JAVA

/usr/lib/jvm/java-8-oracle/bin

./ControlPanel ó jcontrol